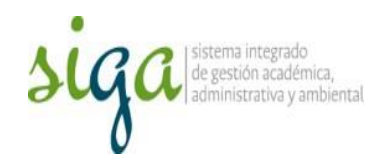

## Instrucciones Planificación de actividades para Observaciones de Control Interno

## Usuarios: Área responsable (auditado)

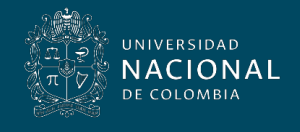

Vicerrectoría General

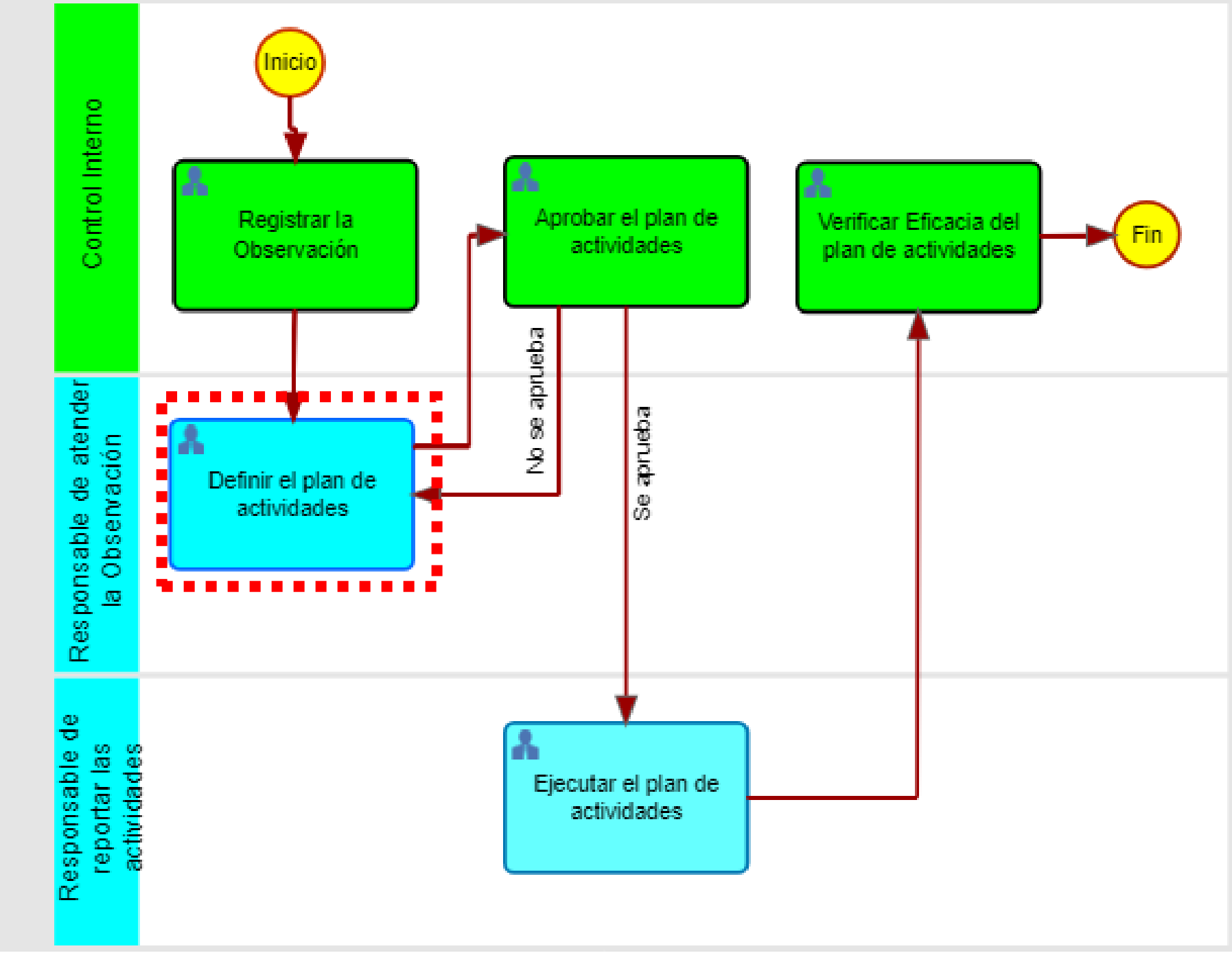

Planes de Evaluación de Control Interno

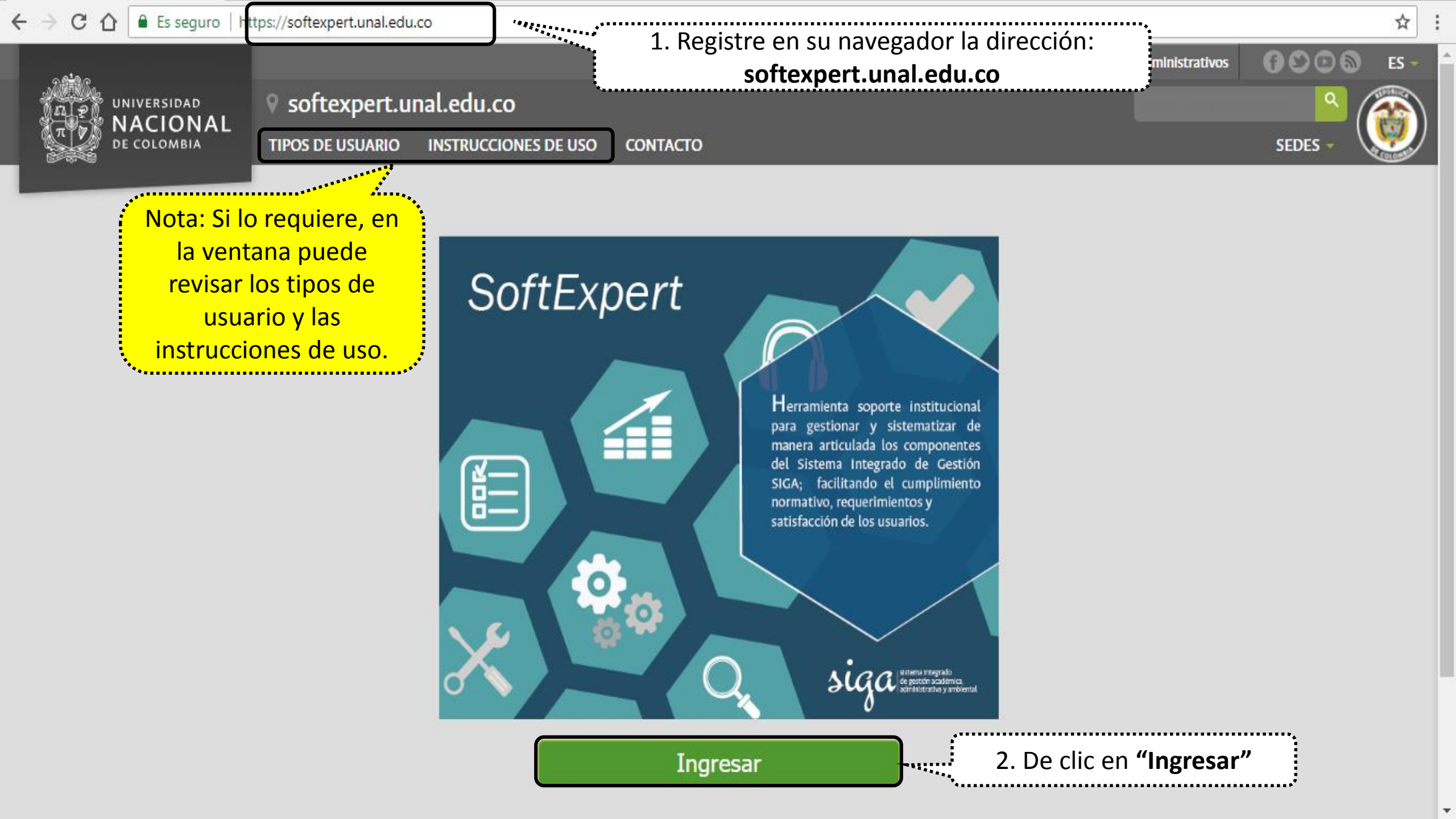

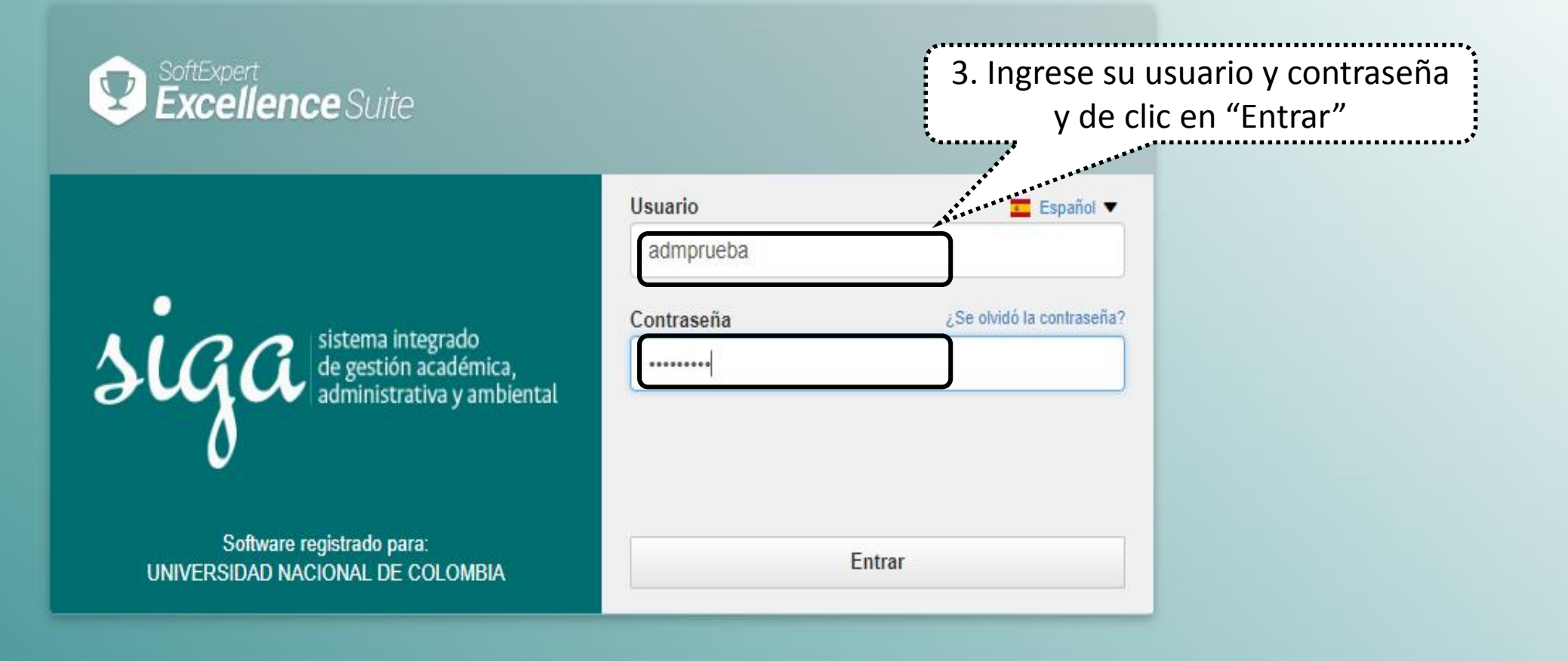

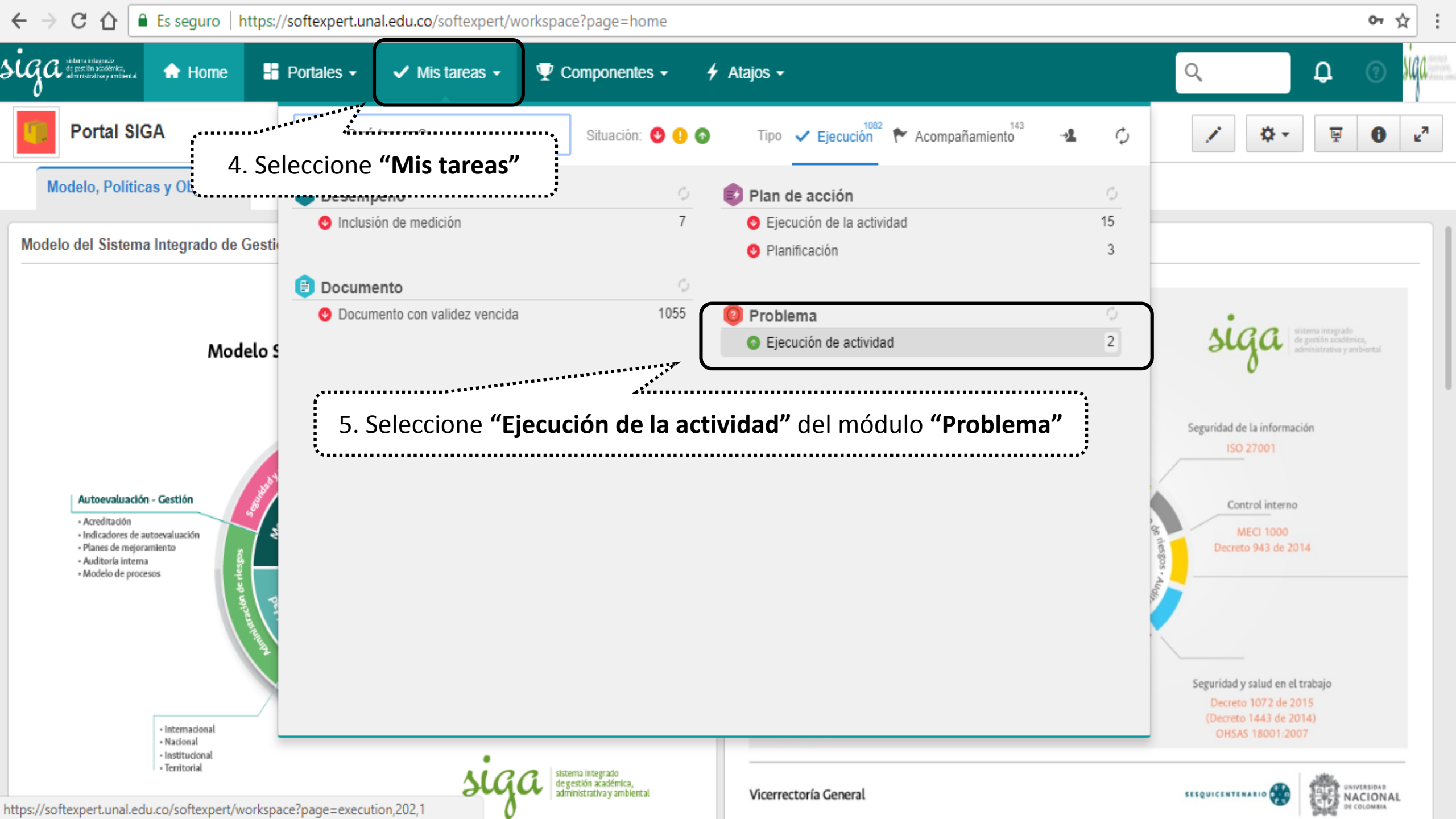

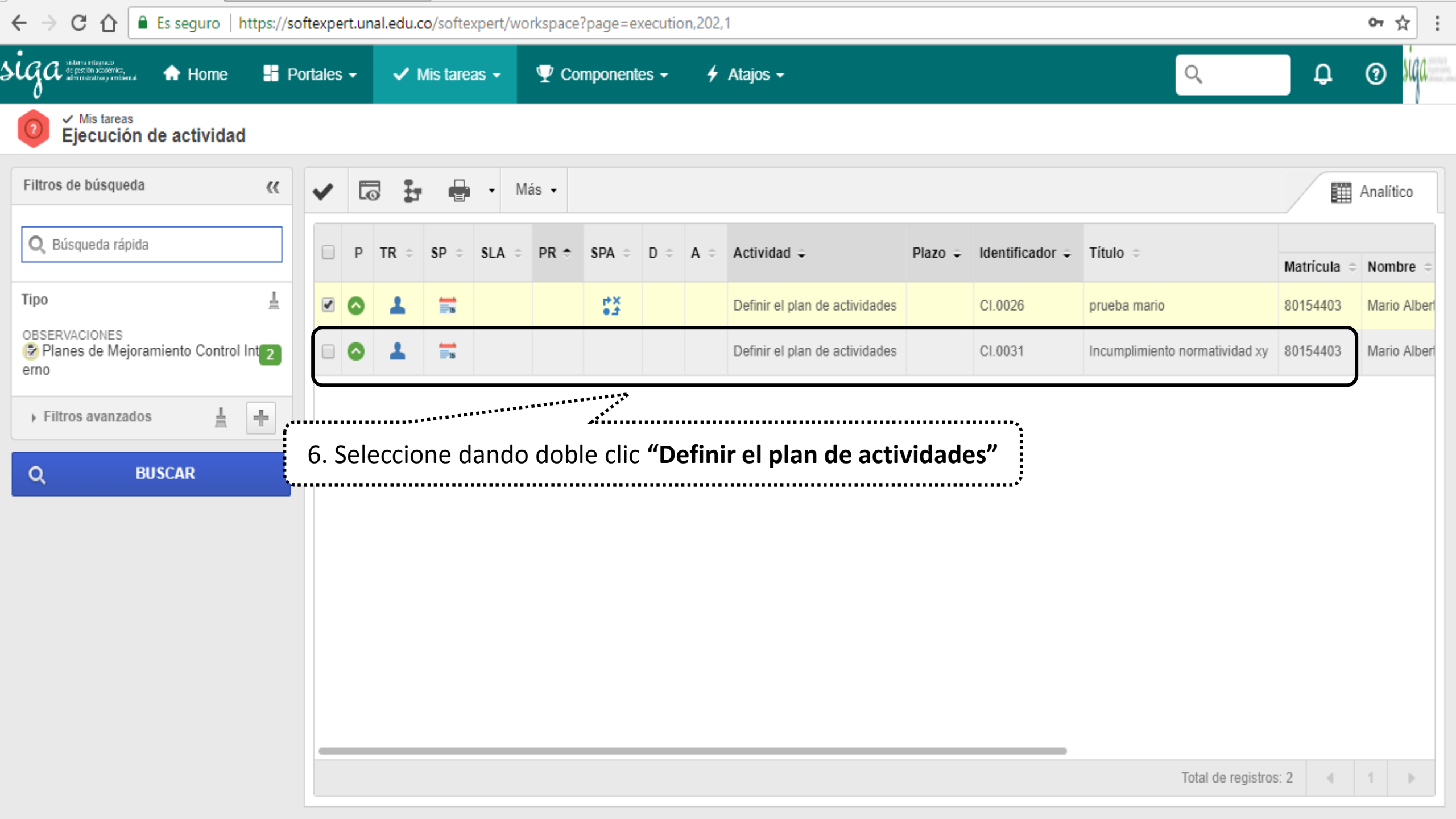

| Éjecución de actividad - Google Cl                     | hrome                                                                                                    | – 0 ×                         |
|--------------------------------------------------------|----------------------------------------------------------------------------------------------------|-------------------------------|
| Es seguro   https://softexpe                           | rt.unal.edu.co/se/v42706/workflow/wf_gen_instance/wf_gen_instance_data.php                                      |                               |
| Ejecución de actividad >                               | Cl.0031 - Incumplimiento normatividad xy   Observaciones - Planes de Mejoramiento Control Interno   🕟 Ejecución | \$ C                          |
| Registro Acciones                                      | Herramie                                                                                                    |                               |
| Guardar Enviar a<br>Aprobación del<br>Plan             | Reporte                                                                                                    |                               |
| NAVEGACIÓN                                             | « 🕞 7. Revise la información registrada de la Observación                                                       |                               |
| <ul> <li>Definir el plan de<br/>actividades</li> </ul> | Martin Torres                                                                                                   | ESTA ACTIVIDAD NO TIENE PLAZO |
| - Atributo                                             | Auditoria proceso normativo                                                                                     |                               |
| <ul> <li>Nota</li> </ul>                               | Vigencia de la Evaluacion                                                                                       |                               |
|                                                        | 2013                                                                                                    | P 4                           |
| - Analisis de Causa                                    | Codigo de Evaluacion en el programa de auditorias                                                               |                               |
| • 🗊 Plan de acción                                     | 001                                                                                                    | AD 64                         |
|                                                        | Descripción de la Observacion                                                                                   |                               |
| <ul> <li>Adjunto</li> </ul>                            | Al evaluar el proceso normativo esta incumpliento el acuerdo XY en los numerales 1 y 2                          |                               |
| • 🕄 Historial                                          |                                                                                                    | 86/4000                       |
| • 🖏 Diagrama de flujo                                  | Recomendación a la Observación                                                                                  | 00/4000                       |
|                                                        | Realizar la actualización al personal que atiende dicha normatividad                                            |                               |
| <ul> <li>Asociaciones</li> </ul>                       | Sede                                                                                                    |                               |
| Consecuencia                                           | Único                                                                                                    | P 4'                          |
| Control                                                | Código sede ext                                                                                                 | •                             |
|                                                        | U                                                                                                    | ** Q                          |
| Documento                                              | Nombre Área                                                                                                    |                               |
| 🙆 Problema                                             | B.Sección de Contabilidad                                                                                       | P 4*                          |
|                                                        | Código Área                                                                                                    |                               |

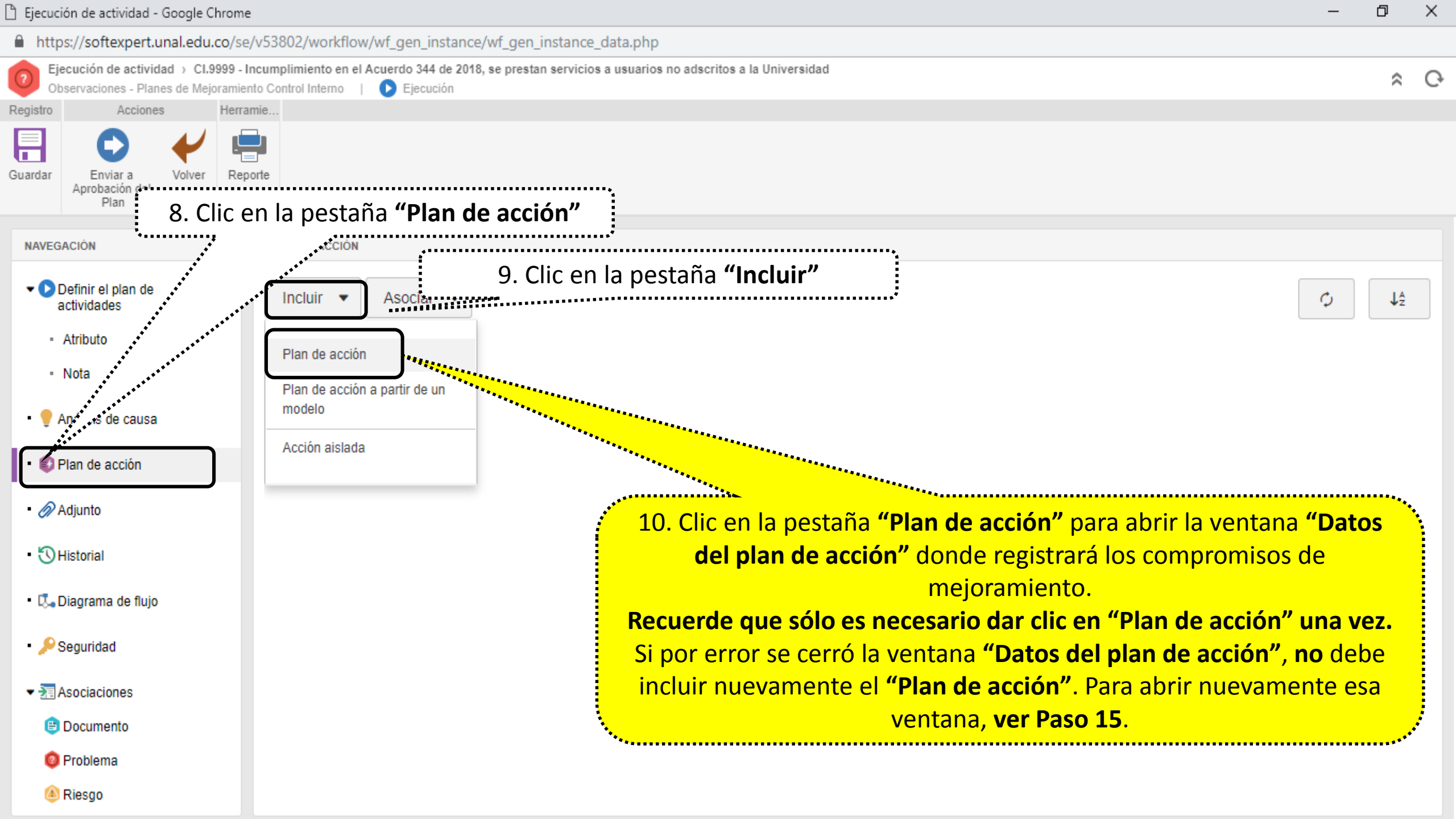

| 😰 Datos del plan de acción 🕥 000245 - prueba 11                                                                                                    | 🚰 Planificación                                                                                                    |                                        |                                  |                  | ° €          |  |  |
|----------------------------------------------------------------------------------------------------|----------------------------------------------------------------------------------------------------|----------------------------------------|----------------------------------|------------------|--------------|--|--|
| Registro Acciones Datos de                                                                                                    | el registro SE Suite                                                                                                    | Herramientas                           |                                  |                  |              |  |  |
| Guardar y salir Enviar a la próxima etapa                                                                                                    | Documentación Sumario                                                                                                    | s Importar Exportar Configuraciones    |                                  |                  |              |  |  |
| DATOS GENERALES                                                                                                    |                                                                                                    |                                        |                                  |                  |              |  |  |
| ✓ Datos generales      Identificador                                                                                                    |                                                                                                    | Calendario                             |                                  |                  | >            |  |  |
| Responsable por la planificación ⊕ Acompa<br>43208318 - Paola Milana Villada Castaño Ø ● ✔                                                                                                    | nñamiento - Usuario Coordinador de Calidad de la Sede                                                                                                    | Grupo responsable por la planificación | Grupo responsable por el p       | plan de acción   | <b>v</b> .et |  |  |
| <ul> <li>Plan de 11. Clic en el icono "nueva registrar cada activ</li> </ul>                                                                                                    | <ul> <li>Plan de registrar cada actividad</li> <li>Planific</li> <li>11. Clic en el icono "nueva acción" para registrar cada actividad</li> <li>12. Registre los datos de la acción (Causa, responsable, fechas de inicio y fin, entregable, propósito, tipo de actividad*)</li> </ul> |                                        |                                  |                  |              |  |  |
| <ul> <li>Registro de services</li> <li>* Tipo de acción: preventiva o correctiva</li> <li>* Nueva acción</li> <li>Image: Anno 100 (Internación Section Section</li></ul> |                                                                                                    |                                        |                                  |                  |              |  |  |
|                                                                                                    |                                                                                                    |                                        |                                  | ·····            | Ga           |  |  |
| Sec. P SA TE A D Categoría                                                                                                    | Identificador Causa                                                                                                    | Actividad                              | Responsable                      | nicio Hora       | R.           |  |  |
| 1 📀 🛟 🔂 Actividad CI - Actividades Contr                                                                                                    | 000001                                                                                                    | sdf                                    | 43208318 - Paola Milena Villad 2 | 24/01/2019 13:27 | 1            |  |  |
| 2 📀 🚼 🔂 Actividad CI - Actividades Contr                                                                                                    | 000002                                                                                                    | sdf                                    | 43208318 - Paola Milena Villad 2 | 24/01/2019 13:27 |              |  |  |

| 🗾 Datos del plan de acción 🕥 000245 - prueba 11                                                                                                    |                       | * C·                                 |                                |                    |  |  |  |
|----------------------------------------------------------------------------------------------------|-----------------------|--------------------------------------|--------------------------------|--------------------|--|--|--|
| Registro Acciones Datos de                                                                                                    | l registro SE Suite   | Herramientas                         |                                |                    |  |  |  |
| Guardar v salir Enviar a la Datos generales Seguridad                                                                                                    | Documentación Sumario | Reportes Importar Exportar Configura | aciones                        |                    |  |  |  |
| DATOS GENER 13. Clic en guardar las vece                                                                                                    | s que sea necesario   |                                      |                                | Π                  |  |  |  |
| Identificador  Título  Título  Identificador  Identificador  Ident |                       |                                      | Puede utilizar la barra        | a de deslazamiento |  |  |  |
| Categoría⊛<br>CGR - Contraloría                                                                                                    |                       | Calendario                           |                                |                    |  |  |  |
| Responsable por la planificación *<br>43208318 - Paola Milena Villada Castaño<br>Acompañamiento - Usuario Coordinador de Calidad de la Sede<br>administrador_CI - administrador_CI<br>CI - administrador_CI<br>CI - administrador_CI<br>CI - administrador_CI<br>CI - administrador_CI<br>CI - administrador_CI<br>CI - administrador_CI                                                                                                    |                       |                                      |                                |                    |  |  |  |
| Plan de Acción     Planificación     Planificación                                                                                                    |                       |                                      |                                |                    |  |  |  |
| ✓ Registro de acciones                                                                                                    |                       |                                      |                                |                    |  |  |  |
|                                                                                                    |                       |                                      |                                |                    |  |  |  |
| ACTIONES                                                                                                    |                       |                                      |                                | ()<br>()           |  |  |  |
| Sec. P SA TE A D Categoría                                                                                                    | Identificador Causa   | Activi                               | dad Responsable                | Inicio Hora        |  |  |  |
| 1 📀 🛟 🔁 Actividad CI - Actividades Contr                                                                                                    | 000001                | sdf                                  | 43208318 - Paola Milena Villad | J 24/01/2019 13:27 |  |  |  |
| 2 📀 🚼 🔁 Actividad CI - Actividades Contr                                                                                                    | 000002                | sdf                                  | 43208318 - Paola Milena Villad | 1 24/01/2019 13:27 |  |  |  |

| <b>E</b> ( | )atos d                                                                                                    | lel pla  | n de   | acci | ón )  | 000245 - prueba              | a 11 👔       | Planificació  | 'n      |           |          |          |            |                    |             |                         |        |            |       | \$    | Ģ |
|------------|----------------------------------------------------------------------------------------------------|----------|--------|------|-------|------------------------------|--------------|---------------|---------|-----------|----------|----------|------------|--------------------|-------------|-------------------------|--------|------------|-------|-------|---|
|            | Registro                                                                                                    | )        |        | Ac   | iones | . [                          | Datos del re | egistro       |         | SE Suite  |          | Her      | rramientas |                    |             |                         |        |            |       |       |   |
|            | Į                                                                                                    | 3        |        |      |       |                              | P            |               | L       |           |          |          |            | **                 |             |                         |        |            |       |       |   |
| Guardar    | Guar                                                                                                    | lar y sa | ilir - |      |       | Datos generales Se           | eguridad     | Documentación | Sumario | Indicador | Reportes | Importar | Exportar   | Configuraciones    |             |                         |        |            |       |       |   |
| DATO       | DATOS GENERALES 14. Clic en el ícono "Guardar y Salir" una vez haya terminado de registrar el Plan de acción. Esta ventana se guardará y cerrará automáticamente Registro de acciones Nueva acción Image: A I A I A I A I A I A I A I A I A I A |          |        |      |       |                              |              |               |         |           |          |          |            |                    |             |                         |        |            |       |       |   |
| Aco        | iones                                                                                                    |          |        |      |       |                              |              |               |         |           |          |          |            |                    |             |                         |        |            | «     | ,≪    |   |
| Sec        | P                                                                                                    | SA       | TE     | A    | D     | Categoría                    | lo           | dentificador  | Causa   |           |          |          |            | Actividad          |             | Responsable             |        | Inicio     | Hora  | Gantt |   |
| 1          | ٥                                                                                                    | **       | Ð      |      |       | Actividad CI - Actividades C | Contr 0      | 00001         |         |           |          |          |            | Verificar el lista | ido maestro | 43208318 - Paola Milena | Villad | 24/01/2019 | 13:27 |       |   |
| 2          | ٥                                                                                                    | **       | Ð      |      |       | Actividad CI - Actividades C | Contr 0      | 00002         |         |           |          |          |            | Solicitar al area  | a X los rec | 43208318 - Paola Milena | Villad | 24/01/2019 | 13:27 |       |   |
| 3          | 0                                                                                                    | PX<br>at | •      |      |       | Actividad CI - Actividades C | Contr 0      | 00003         |         |           |          |          |            | Comprar los co     | omputadores | 43208318 - Paola Milena | Villad | 24/01/2019 | 13:35 |       |   |

| Ejecución de actividad - Google Chrome |                                                      |                                                                                                    |                                            |                                        |                              |
|----------------------------------------|------------------------------------------------------|----------------------------------------------------------------------------------------------------|--------------------------------------------|----------------------------------------|------------------------------|
| softexpert.unal.edu.co/se/v24706/work  | flow/wf_gen_instance/wf_gen_instance_data            | .php                                                                                                    |                                            |                                        |                              |
| Ejecución de actividad > CI.0213       | - Controles de seguridad en el sis                   | stema de información   Observaciones CI - Planes de                                                             | Mejoramiento Control Interno 🕴 🕟 Ejec      | cución                                 | * C                          |
| Registro Acciones Herramie             |                                                      |                                                                                                    |                                            |                                        |                              |
| Guardar Verificar Eficacia Reporte     |                                                      |                                                                                                    | i quiere abrir nuev<br>de Acción" y editar | vamente<br>r el Plan                   |                              |
| Ejecutar el plan de actividades        | PLAN DE ACCION                                       | de aco                                                                                                    | ción.                                      | ************************************** | Ç J <sup>A</sup>             |
| • Nota                                 | PLAN DE ACCIÓN<br>CI.0213 - Controles de seguridad e | n el sistema de información                                                                                     |                                            |                                        | •                            |
| • 🌻 Análisis de causa                  | Definir el plan de actividades                       | Control Interno Administrador SE                                                                                | PLANIFICADO<br>15/11/2017 - 31/12/2018     | INICIO REAL<br>01/12/2017              | Datos del plan de acción     |
| • 彰 Plan de acción                     | ACTIVIDAD<br>X ONCI -17-GNFA-14-009-A01 -            | Establecer un plan de auditoria para el Sistema de Inforn                                                       | nación financiera QUIPU                    |                                        |                              |
| • 🔗 Adjunto                            | CAUSA RAÍZ                                           | fectuado procesos de valoración, análisis y tratamiento de                                                      | e los riesgos de seguridad que se p        | ouedan presentar en el proce           | so Coordinación y Gestión de |
| • 🕄 Historial                          | RESPONSABLE DE REPORTAR                              | ancieros al igual que en el SGF-QUIPU.                                                                          | ¿CUÁNDO?<br>15/11/2017 - 31/12/2018        | INICIO REAL                            | FIN REAL                     |
| • 🖏 Diagrama de flujo                  | y Comunicaciones                                     | in the second second second second second second second second second second second second second second second |                                            | 0111212011                             | 03/10/2010                   |
| • 🔑 Seguridad                          |                                                      |                                                                                                    |                                            |                                        |                              |

| ß        | Ejecución de actividad - Google Chrome – T                              |                                                                                                    |       |     |   |  |  |  |
|----------|-------------------------------------------------------------------------|----------------------------------------------------------------------------------------------------|-------|-----|---|--|--|--|
| 🔺 No e   | s seguro   https://168.176.6                                            | .6.51/se/v27561/workflow/wf_gen_instance/wf_gen_instance_data.php                                                                                                    |       |     |   |  |  |  |
| PI       | ecución de actividad > AC.1 - No<br>anes AC - AP - Correctivos y Preven | No conformidad potencial del requisito 8.4 Análisis de datos de la Norma NTCGP-1000:2009 para el proceso Gestión de Recursos y Servicios Bibliotecarios<br>entivos SIGA   DEjecución |       | \$  | Ģ |  |  |  |
| Registro | Acciones                                                                | Herramie                                                                                                    |       |     |   |  |  |  |
| Guardar  | Enviar a la siguiente etapa                                             | legar Reporte                                                                                                    |       |     |   |  |  |  |
| NAVEG    | ACIÓN 《《                                                                | ADJUNTO                                                                                                    |       |     |   |  |  |  |
| -0       | Realizar el Análisis de<br>Causa y Planificación                        | 💽 Todos los niveles 🔘 Instancia corriente 🔘 Actividad en ejecución                                                                                                    |       |     |   |  |  |  |
|          | Atributo                                                                | Arrastre un archivo o utilice el botón de seleccionar                                                                                                    |       |     |   |  |  |  |
| • •      | Nota<br>Análisis de causa<br>Plan de acción                             |                                                                                                    |       | ↓ŝ  |   |  |  |  |
| · @      | Adjunto                                                                 | 16. Si requiere incluir adjuntos al plan de clic en la pestaña<br><b>"Adjunto"</b> y seleccione el documento a adjuntar                                                              |       |     |   |  |  |  |
| • 🖏      | Diagrama de flujo                                                       | No se encontró ningún registro                                                                                                    |       |     |   |  |  |  |
| - 20     | Asociaciones                                                            |                                                                                                    |       |     |   |  |  |  |
| ۵        | Consecuencia                                                            |                                                                                                    |       |     |   |  |  |  |
| ۵        | Control                                                                 |                                                                                                    |       |     |   |  |  |  |
| e        | Documento                                                               |                                                                                                    |       |     |   |  |  |  |
| 0        | Problema                                                                | Total de registros: 0                                                                                                    | « « » | > > | 4 |  |  |  |

| 🗋 Ejecución de actividad - Google Chi      | rome                                                                                                    | - 0 X                         |
|--------------------------------------------|----------------------------------------------------------------------------------------------------|-------------------------------|
| Es seguro   https://softexpert             | .unal.edu.co/se/v42706/workflow/wf_gen_instance/wf_gen_instance_data.php                                        |                               |
| 📀 Ejecución de actividad 🔾                 | Cl.0031 - Incumplimiento normatividad xy   Observaciones - Planes de Mejoramiento Control Interno   🕟 Ejecución | \$ C                          |
| Registro Acciones H                        | Herramie                                                                                                    |                               |
| Guardar Enviar a<br>Aprobación del<br>Plan | 17. Clic en el icono <b>"Enviar a Aprobación del Plan</b> "                                                     |                               |
|                                            |                                                                                                    |                               |
| Definir el plan de                         |                                                                                                    |                               |
| actividades                                | Mario Alberto Montaña Torres                                                                                    | ESTA ACTIVIDAD NO TIENE PLAZO |
| - Atributo                                 | Nombre de Auditoria                                                                                             |                               |
| <ul> <li>Nota</li> </ul>                   | Auditoria proceso normativo                                                                                     |                               |
|                                            | Vigencia de la Evaluacion                                                                                       |                               |
| • 🕊 Analisis de causa                      | 2013                                                                                                    | AP 04                         |
| Plan de acción                             | Codigo de Evaluacion en el programa de auditorias                                                               |                               |
|                                            | 001                                                                                                    | 40 Q.                         |
| • 🔗 Adjunto                                | Descripción de la Observacion                                                                                   |                               |
|                                            | Al evaluar el proceso normativo esta incumpliento el acuerdo XY en los numerales 1 y 2                          |                               |
| • 🕄 Historial                              |                                                                                                    |                               |
| • 🗔 Diagrama de flujo                      |                                                                                                    | 86/4000                       |
|                                            | Recomendación a la Observación                                                                                  |                               |
| <ul> <li>Asociaciones</li> </ul>           | Realizar la actualización al personal que atiende dicha normatividad                                            |                               |
| lle Consecuencia                           | Sede                                                                                                    |                               |
| Control                                    | Unico                                                                                                    | P \$                          |
| 😑 Documento                                | U                                                                                                    | D 4                           |
| Problema                                   | Nombre Área                                                                                                    |                               |
|                                            | B.Sección de Contabilidad                                                                                       | P 4*                          |
| 🕘 Riesgo                                   |                                                                                                    |                               |

https://softexpert.unal.edu.co/se/v42706/workflow/wf\_task/task\_open\_activity.php...

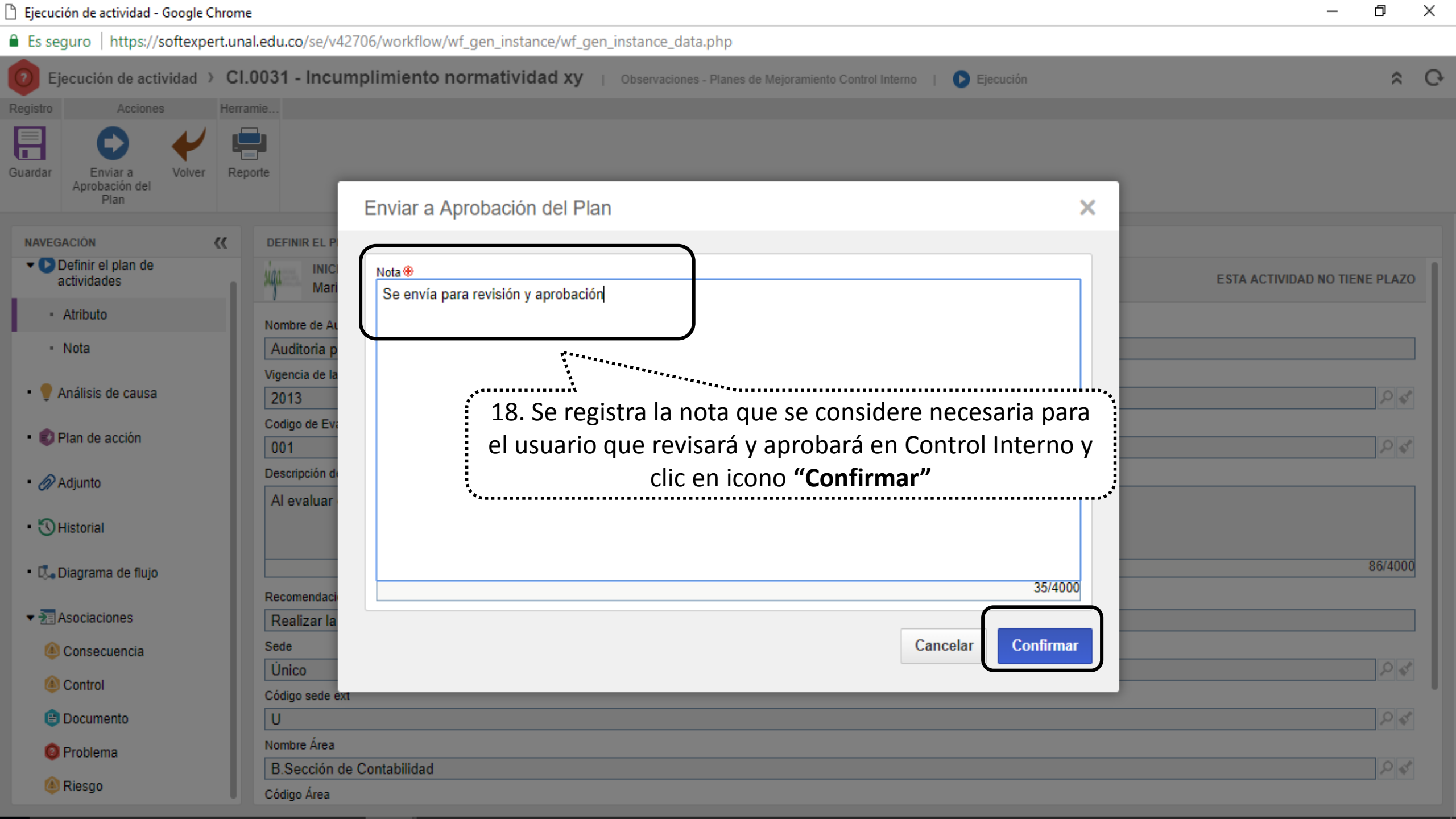

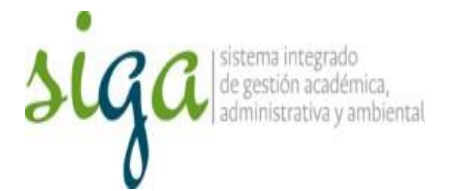

## La observación fue enviada a la Oficina Nacional de Control Interno, responsable de realizar la **"Aprobación del plan"**

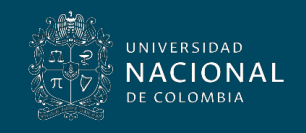

Vicerrectoría General